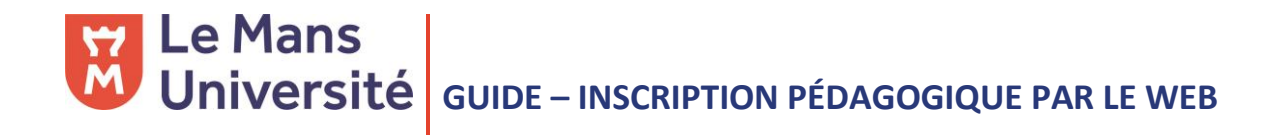

## 1. CONNEXION

- 1. Allez sur votre ENT et identifiez-vous
- 2. Dans l'encadré GESTION DE MA SCOLARITÉ, sélectionnez (RÉ)INSCRIPTION PÉDAGOGIQUE

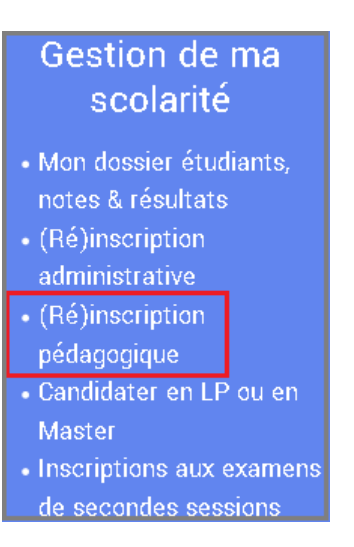

3. Cliquez sur EFFECTUER SON INSCRIPTION PÉDAGOGIQUE EN LIGNE

| Le Mans<br>Université | (RÉ)INSCRIPTIONS PÉDAGOGIQUES                                                                                                    |  |  |
|-----------------------|----------------------------------------------------------------------------------------------------|--|--|
|                       | Inscription pédagogique à l'Université du Maine<br>Ce service est ouvert tous les jours de 07h30 à 23h45.<br>Retrouvez sur le site de l'université toute la procédure concernant votre <u>inscription pédagogique</u><br>Effectuer son inscription pédagogique en ligne<br>Consulter son contrat pédagogique |  |  |

## 2. SAISIR SES INFORMATIONS

Le premier écran vous permet d'actualiser vos données personnelles.

Lorsque cela est possible, réalisez votre inscription au semestre 1 puis au semestre 2 :

| lL                   | e Mans<br>Iniversité                                                                                       | GUIDE – INSCRIPTION PÉDAGOGIQUE PAR LE WEB                                                                                                    |
|----------------------|----------------------------------------------------------------------------------------------------|----------------------------------------------------------------------------------------------------|
| Le<br>Sé<br>Ur<br>Ia | es cursus affichés corre<br>électionnez-en un et c<br>ne fois l'inscription sur<br>totalité de votre inscr | espondent aux cursus sur lesquels vous devez vous inscrire.<br>iquez sur le bouton "Continuer".<br>ce cursus terminée, il vous faudra sélectionner les autres cursus pour accomplir<br>iption. |
| L                    | e cas échéant, pr                                                                                          | écisez votre choix                                                                                                    |
| L                    | 1 HISTOIRE (HXXX1 -                                                                                        | 171)                                                                                                    |
|                      | Semestre 1 L His                                                                                           | stoire - commun (231S01)                                                                                                    |
|                      | 🔘 Semestre 2 L Hi                                                                                          | stoire - commun (232S01)                                                                                                    |
|                      |                                                                                                    |                                                                                                    |

Selon les formations, vous devrez indiquer vos choix pour les UE, les groupes de TD, l'UEO. L'application vous guide en précisant le nombre de choix à faire. Dans l'exemple ci-dessous, l'étudiant. e doit choisir une activité parmi les 4 proposées :

| 🗹 1 UE pré-prof au choix (264UC02) 🛛 |                                                                                       | •2• 🔽 |
|--------------------------------------|---------------------------------------------------------------------------------------|-------|
|                                      | ✓ Sélectionnez au minimum 1 élément(s) et au maximum 1 élément(s) parmi ceux proposés |       |
|                                      | UE pre-prof découverte des parcours de L3 (264UP01) 0                                 | •2•   |
|                                      | Multimédia et traduction parcours anglais (264UP02) Ø                                 | •2•   |
|                                      | 🗖 communication éco et commerciale en anglais (264UP03) Ø                             | •2•   |
|                                      | stage ou formation EAP en alternance (264UP04) 🛛                                      | •2•   |

En cas de doute, la légende à gauche de l'écran est là pour vous orienter :

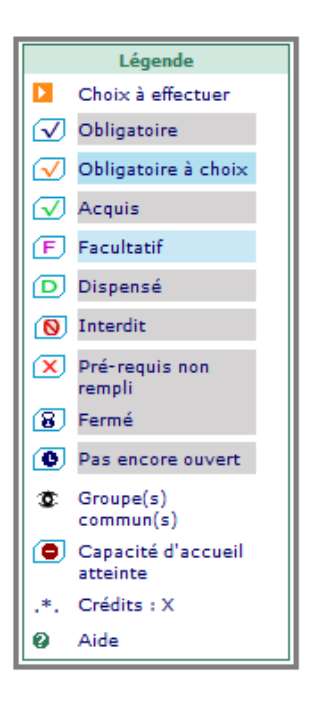

# **Université** GUIDE – INSCRIPTION PÉDAGOGIQUE PAR LE WEB

Lorsque l'ensemble des cours/groupes choisis sont cochés, cliquer sur CONTINUER. Le récapitulatif de votre inscription est généré. Pensez bien à VALIDER VOTRE INSCRIPTION :

| Enseignement                                           | Créc    | lits Type    | Groupe:<br>choisis | 5 Descriptif        |
|--------------------------------------------------------|---------|--------------|--------------------|---------------------|
| UE linguistique : LV au choix (264UC01)                |         | 0            |                    |                     |
| Espagnol (274UL01)                                     | 2       | x            |                    |                     |
| 1 UE pré-prof au choix (264UC02)                       | 2       | 0            |                    |                     |
| Multimédia et traduction parcours anglais<br>(264UP02) | 2       | x            |                    |                     |
| UE Traduction (264UD01)                                | 5       | 0            |                    |                     |
| thème (264UD01A)                                       | 1.      | 5 0          |                    |                     |
| approfondissement traduction (264UD01B)                | 2       | 0            |                    |                     |
| version (264UD01C)                                     | 1.      | 5 0          |                    |                     |
| UE Pratique de la langue (264UD02)                     | 4       | 0            |                    |                     |
| Phonétique (264UD02A)                                  | 2       | 0            |                    |                     |
| compréhension de l'oral (264UD02B)                     | 2       | 0            |                    |                     |
| écritures (264UD03)                                    | 1.      | 5 0          |                    |                     |
| compétence et théorie linguistique (264UD04)           | 2       | 0            |                    |                     |
| histoire des arts (264UD05)                            | 1.      | 5 0          |                    |                     |
| civilisation (264UD06)                                 | 5       | 0            |                    |                     |
| littérature (264UD07)                                  | 5       | 0            |                    |                     |
| UE communication écrite et orale (264UT01)             | 2       | 0            |                    |                     |
| expression orale en anglais (264UT01A)                 | 1       | 0            |                    |                     |
| Communication en français (264UT01B)                   | 1       | 0            |                    |                     |
| Type : Note / Rés. Réutilisé :                         |         |              |                    |                     |
| O : Obligatoire                                        | Dis, E: | Dispense Er  | iseignement        |                     |
| F: Facultatif                                          | Dis, X: | Dispense Ex  | amen               |                     |
| X: Choix                                               | VAC:    | /alidation d | acquis             |                     |
|                                                        |         | Мо           | difier inscription | Valider inscription |

## 3. COMPLÉTER L'INSCRIPTION

Si vous venez de saisir votre inscription au premier semestre, celle pour le deuxième reste à faire. Dans ce cas, cliquer sur RÉALISER AUTRES INSCRIPTIONS et suivez la même procédure :

| Votre inscription en "Semestre 1 L Histoire - commun (231S01)" a bien<br>été prise en compte.          |  |  |
|----------------------------------------------------------------------------------------------------|--|--|
| Il vous reste à effectuer les inscriptions suivantes :                                                 |  |  |
| - L1 HISTOIRE (HXXX1 - 171)<br>Semestre 2 L Histoire - commun (232S01)<br>Réaliser autres inscriptions |  |  |

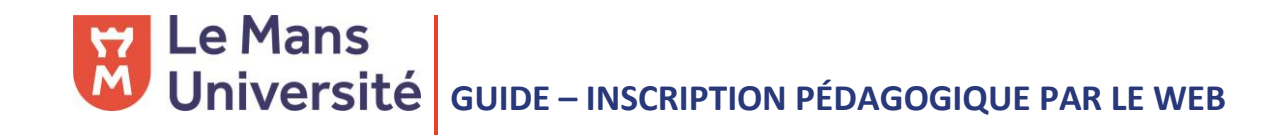

## 4. LE CONTRAT PÉDAGOGIQUE

Lorsque votre inscription est validée, demandez votre contrat pédagogique :

Réaliser autres inscriptions

Si vous êtes redoublant, ce contrat vous permettra de visualiser les UE qui sont déjà validées.

Vous pouvez le générer en pdf et demander à ce qu'il soit envoyé à votre adresse mail.

## 5. BESOIN D'AIDE

Un doute ? Une question ?

Vous pouvez joindre l'assistance sur ipweb@univ-lemans.fr